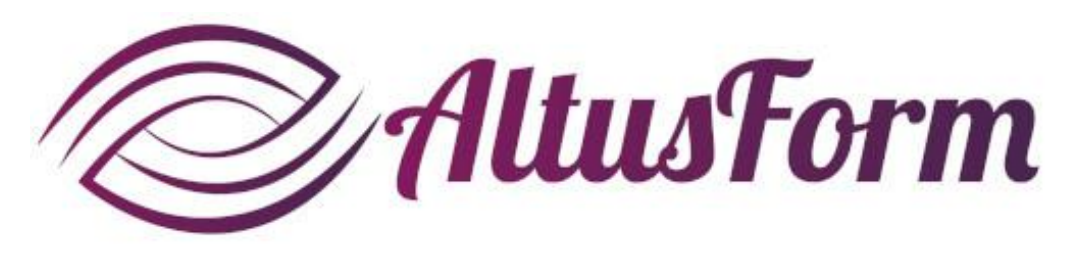

présente

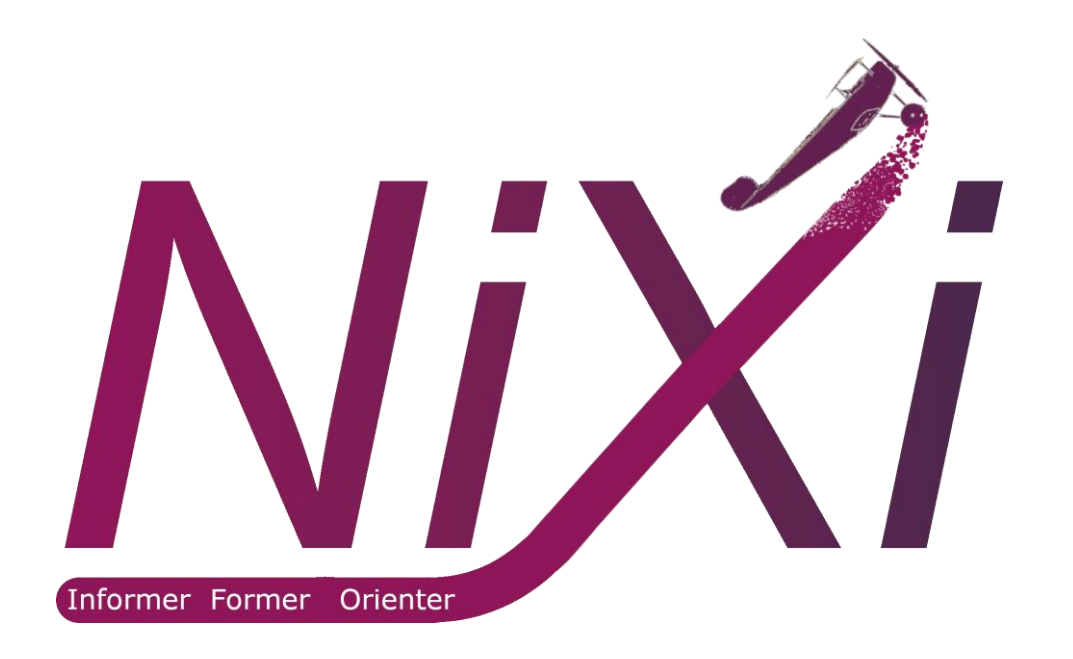

# Créer une activité ludique avec la solution Nixi

### **Créer l'activité**

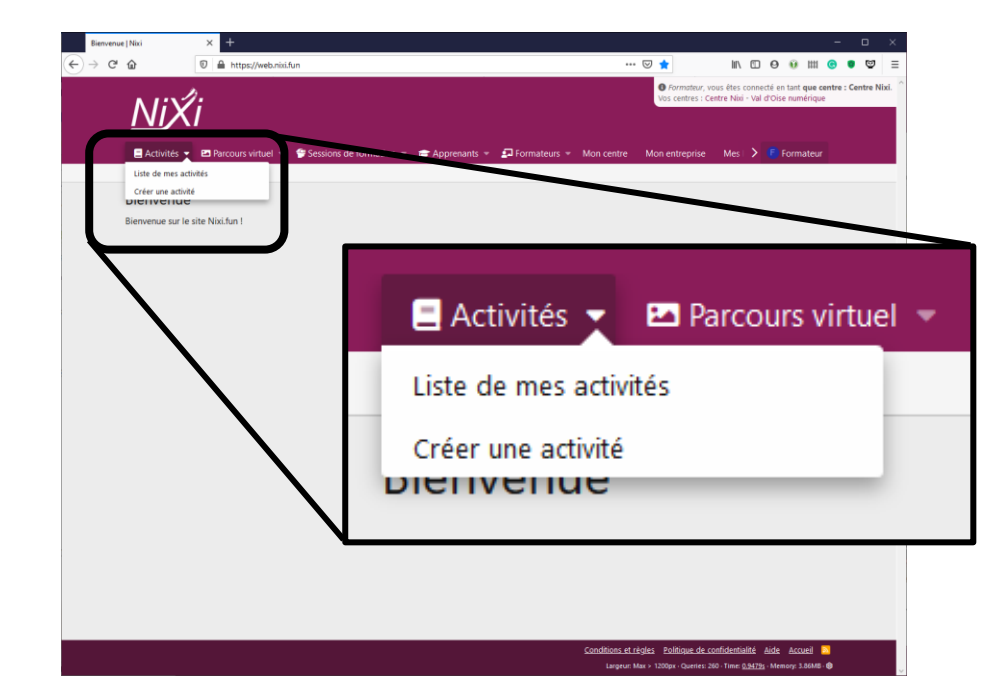

| and account (1981) | ×                                |               |                       |                     |                        |                     |                               |             |      |     |      | - | 0 |
|--------------------|----------------------------------|---------------|-----------------------|---------------------|------------------------|---------------------|-------------------------------|-------------|------|-----|------|---|---|
| ଙ୍ <i>ଇ</i>        | https://web.misi.fun/ad          | tivity/add    |                       |                     |                        |                     | · 🛛 🕁                         | III\        | ۵    | 0 ( | • == | • | Q |
|                    | .1                               |               |                       |                     |                        |                     |                               |             |      |     |      |   |   |
| 🚍 Activités 🔻      | 🗠 🖻 Parcours virtuel 👻 😁 S       |               | irmation 👻 💼 /        |                     | P Formateurs -         |                     |                               |             |      |     |      |   |   |
| Votre compte D     | iconnesion                       |               |                       |                     |                        |                     |                               |             |      |     |      |   |   |
| Créer une          | activité                         |               |                       |                     |                        |                     |                               |             |      |     |      |   |   |
|                    |                                  | Now           | Code de la mute       |                     |                        |                     |                               |             |      |     |      |   |   |
|                    |                                  |               | Nom de l'activité à r | renseigner pour l'i | identifier plus aisēme | nt. 30 caractères n | saxi, 2 minimum.              |             |      |     |      |   |   |
|                    |                                  |               |                       |                     |                        |                     |                               |             |      |     |      |   |   |
|                    | D                                | bescription:  | Activité pour s'er    | ntrainer au code    | de la route            |                     |                               |             |      |     | Θ    |   |   |
|                    |                                  |               |                       |                     |                        |                     |                               |             |      |     |      |   |   |
|                    |                                  | Matière:      | Réglementation        |                     |                        |                     |                               |             |      |     |      |   |   |
|                    |                                  |               |                       |                     |                        |                     |                               |             |      |     |      |   |   |
|                    |                                  | Niveau:       | Terminal              |                     |                        |                     |                               |             |      |     | ٠    |   |   |
|                    | Con                              | nnaissance:   | Code de la route      | e                   |                        |                     |                               |             |      |     |      |   |   |
|                    |                                  |               | Vous pouvez nous d    | lemander la créati  | ion de nouvelles corr  | aissances en envo   | yart un mail à <u>conta</u> r | tithaltusfo | mir. |     |      |   |   |
| Temp               | is maxi en minutes à consacrer i | à l'activité: | 8                     |                     |                        |                     |                               |             |      |     |      |   |   |
|                    |                                  |               |                       |                     |                        |                     |                               |             |      |     |      |   |   |
|                    |                                  | Difficulté:   | Standard              |                     |                        |                     |                               |             |      |     | •    |   |   |
|                    |                                  |               |                       |                     |                        |                     |                               |             |      |     |      |   |   |
|                    | 0.01                             | rentante.     |                       |                     |                        |                     |                               |             |      |     |      |   |   |
|                    |                                  |               |                       |                     |                        |                     |                               |             |      |     |      |   |   |
|                    | Partage de                       | le l'activité | Neo parteción         |                     |                        |                     |                               |             |      |     |      |   |   |
|                    |                                  |               | O Libre de droit      | (licence creative   | co ons CC-BY-          | NC-ND)              |                               |             |      |     |      |   |   |
|                    |                                  |               | Sauvegarder et cr     | éer les exercices   |                        |                     |                               |             |      |     |      |   |   |
|                    |                                  |               |                       |                     |                        |                     |                               |             |      |     |      |   |   |

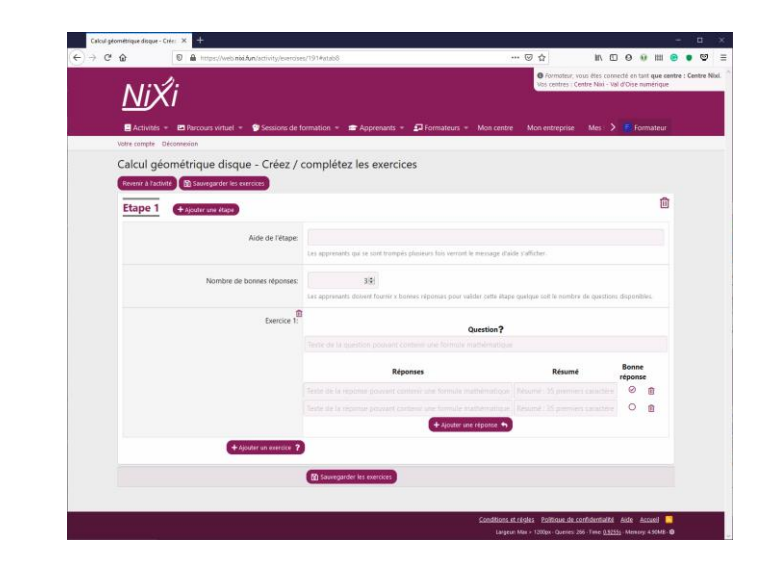

#### Cliquez sur

- Le triangle à droite de Activités
- Puis sur Créer une activité

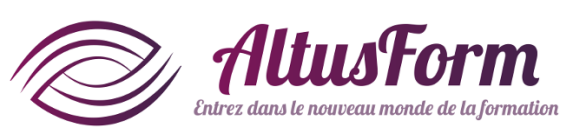

### Renseigner les différents champs

(Si la matière ou la connaissance associée à cette matière n'existe pas, envoyez un mail à contact@altusform) Cliquez sur Sauvegarder et créer les exercices Renseignez la question et les réponses du premier exercice de l'étape 1. Vous pouvez ajouter des réponses fausses si nécessaire en cliquant sur Ajouter une réponse.

# Nombre de bonnes réponses

| Contempor disque - Crée: X + | s//web. <b>noi.fun</b> /activity/exercises/191#atab8                       | © ☆ IN ①                                                            | • • ♥ ≡                                                     |         |                           |
|------------------------------|----------------------------------------------------------------------------|---------------------------------------------------------------------|-------------------------------------------------------------|---------|---------------------------|
| <u>Ni</u> Xi                 |                                                                            | Pornateur vous éties cons<br>Vois centres : Centre Nixi - Va        | edé en tant que sentre : Centre Nosi.<br>I d'Oise numérique |         |                           |
| Activités + Parcours         | wrtuel * 🔮 Sessions de formation * 📾 Apprenants * 🗗                        | Formateurs = Mon centre Mon entreprise Mes >                        | Formateur.                                                  |         |                           |
| Revenir à l'activité Sauvegi | alsque - Creez / completez les exercices                                   |                                                                     |                                                             |         |                           |
| Etape 1 + Ajouter un         | e étape                                                                    |                                                                     |                                                             |         |                           |
| <b>–</b>                     | Aide de l'étape:                                                           | urs fais verrant le message d'aide s'afficher.                      |                                                             |         |                           |
| No                           | ombre de bonnes réponses: 32<br>Les apprenants doivent entrix bonnes i     | éponias pour valider cette étape queique soit le nombre de question | disponibles.                                                |         |                           |
| ŕ                            | Ē                                                                          | Question?                                                           |                                                             |         |                           |
|                              | Terrie de la specifion pouvant conte-                                      | und following mathdematiciae                                        |                                                             |         |                           |
|                              | Sente de la repórter pouvert contre<br>Sente de la reporter pouvert contre |                                                                     |                                                             |         |                           |
|                              |                                                                            | Nombre de l                                                         | oonnes rép                                                  | oonses: | 3 🜩                       |
|                              | * Apoular un warrouw Y                                                     |                                                                     |                                                             |         |                           |
|                              |                                                                            |                                                                     |                                                             |         | Les apprenants doivent fo |
|                              |                                                                            |                                                                     |                                                             |         |                           |
|                              |                                                                            |                                                                     |                                                             | -       |                           |

Définissez le nombre de bonnes réponses pour valider l'étape. Nixi considère que l'étape est validée quand l'apprenant fournit la bonne réponse le nombre de fois que vous avez défini :

- 1 = il suffit d'une bonne réponse
- 2 ou plus = l'apprenant doit fournir plusieurs fois la bonne réponse. La question sera donc posée plusieurs fois même si l'apprenant ne se trompe pas.
- *O* = pour un test : quelque soit la réponse, Nixi passe à l'étape suivante

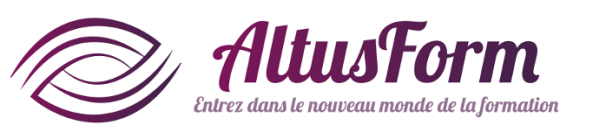

### **Créer le deuxième exercice**

| C' ŵ  | A https://web.nid.fun/activity/exercise           | ;/191#atab8                                                               |                                                             | 00                            | 1111              | e   |   |
|-------|---------------------------------------------------|---------------------------------------------------------------------------|-------------------------------------------------------------|-------------------------------|-------------------|-----|---|
|       |                                                   |                                                                           | Formateur, vous êtes conn<br>Vos centres : Centre Nixi - Va | ecté en tant<br>al d'Oise num | que ce<br>térique | ntr |   |
|       |                                                   |                                                                           |                                                             |                               |                   |     |   |
| 8     | Activités 👻 🖪 Parcours virtuel 🍷 🔮 Sessions de fe | ormation 👻 🖝 Apprenants 👻 🎜 Formateurs 🍨 Mon centre                       | Mon entreprise Mes 🗲                                        | F Form                        | ateur             |     |   |
| Votre | e compte Déconnexion                              |                                                                           |                                                             |                               |                   |     |   |
| Ca    | lcul géométrique disque - Créez / o               | omplétez les exercices                                                    |                                                             |                               |                   |     |   |
| Res   | venir à l'ivité 🔀 Sauvegarder les exerci          |                                                                           |                                                             |                               |                   |     |   |
| Et    | tape + Alouter une étape                          |                                                                           |                                                             |                               | Ŵ                 |     |   |
|       |                                                   |                                                                           |                                                             |                               |                   |     |   |
|       | Lede de l'étape:                                  |                                                                           |                                                             |                               |                   |     |   |
|       |                                                   | Les apprenants qui se sont trompés plusieurs fois verront le message d'ai | de s'afficher.                                              |                               |                   |     |   |
|       | Nombre de bonnes réponses:                        | 3 ⊉                                                                       |                                                             |                               |                   |     |   |
|       |                                                   | Les apprenants doivent fournir x bonnes réponses pour valider cette étap- | e quelque soit le nombre de question                        | s disponibles                 | 6.)               |     |   |
|       | Exercice 1:                                       |                                                                           |                                                             |                               |                   |     |   |
|       |                                                   | Question?                                                                 |                                                             |                               |                   |     |   |
|       |                                                   |                                                                           |                                                             |                               |                   |     |   |
|       |                                                   | Réponses                                                                  | Résumé                                                      | Bonne                         |                   |     |   |
|       |                                                   |                                                                           |                                                             | 0 1                           | 1                 |     |   |
|       |                                                   |                                                                           |                                                             | 0 1                           |                   |     |   |
|       |                                                   | + Ajouter une réponse 👈                                                   |                                                             |                               |                   |     |   |
|       | + Alouter un exercice ?                           |                                                                           |                                                             |                               |                   |     |   |
|       | 6. Sec. 1                                         |                                                                           |                                                             |                               |                   |     |   |
|       |                                                   | 3 Sauvegarder les exercices                                               |                                                             |                               |                   |     |   |
|       |                                                   |                                                                           |                                                             |                               |                   |     |   |
|       |                                                   | Contitions                                                                | et rècles : Politique de confidentialité                    | Aide Acc                      | lineil .          |     | 1 |
|       |                                                   | Largeu                                                                    | r: Max > 1200px · Queries: 266 · Time: 0.925                | 5s · Memory: 4                | LSOMB - I         |     |   |

### Cliquez sur Ajouter une étape

| A 112/2                                          |                                                                                         | <ul> <li>Formateur, vous êtes conn<br/>Vos centres : Centre Nixi - Va</li> </ul> | ecté en tant<br>I d'Oise nur | que cen<br>nérique | tre : Ce |  |  |  |
|--------------------------------------------------|-----------------------------------------------------------------------------------------|----------------------------------------------------------------------------------|------------------------------|--------------------|----------|--|--|--|
| NIXI                                             |                                                                                         |                                                                                  |                              |                    |          |  |  |  |
| 🖉 Artivitác 👻 🎮 Darrours virtual 👻 😂 Sessions d  | s formation 🔹 🚍 Annyanants 😴 🖬 Eormataius 👟 Mon centre                                  | Mon entrenrise Mes                                                               | E Form                       | natour             |          |  |  |  |
| Votre compte Déconnexion                         | Tornation                                                                               | mon endeprise mes y                                                              | Tom                          | BICO               | -        |  |  |  |
| Calcul géométrique disque - Créez ,              | complétez les exercices                                                                 |                                                                                  |                              |                    |          |  |  |  |
| Revenir à l'activité 🔯 Sauvegarder les exercices |                                                                                         |                                                                                  |                              |                    |          |  |  |  |
| Ftape 1 Ftape 2 + Monter une étage               |                                                                                         |                                                                                  |                              | ۵                  |          |  |  |  |
| Euper Euper                                      |                                                                                         |                                                                                  |                              |                    |          |  |  |  |
| Aide de l'étape                                  | 6 [                                                                                     |                                                                                  |                              |                    |          |  |  |  |
|                                                  | Les apprenants qui se sont trompés plusieurs fois verront le message d'aide s'afficher. |                                                                                  |                              |                    |          |  |  |  |
| Nombre de bonnes réponses                        | : 3 ⊉                                                                                   |                                                                                  |                              |                    |          |  |  |  |
|                                                  | Les apprenants doivent fournir x bonnes réponses pour valider cette étape               | quelque soit le nombre de question                                               | s disponible                 | 5. ()              |          |  |  |  |
| Exercice 1                                       | Duestion?                                                                               |                                                                                  |                              |                    |          |  |  |  |
|                                                  | Texte de la question pouvant contenir une formule mathématique                          |                                                                                  |                              |                    |          |  |  |  |
|                                                  | Réponses                                                                                | Résumé                                                                           | Bonne<br>réponse             |                    |          |  |  |  |
|                                                  |                                                                                         |                                                                                  | 0                            | •                  |          |  |  |  |
|                                                  | Texte de la réponse pouvant contenir une formule mathématique                           |                                                                                  | 0                            |                    |          |  |  |  |
|                                                  | + Ajouter une réponse 🥎                                                                 |                                                                                  |                              |                    |          |  |  |  |
| + Ajouter un exercice                            |                                                                                         |                                                                                  |                              |                    |          |  |  |  |
|                                                  | Sauvegarder les exercices                                                               |                                                                                  |                              |                    |          |  |  |  |
|                                                  |                                                                                         |                                                                                  |                              |                    |          |  |  |  |

Renseignez le nouvel exercice dans cette étape de la même manière

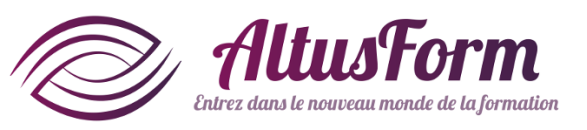

### **Créer les exercices suivants**

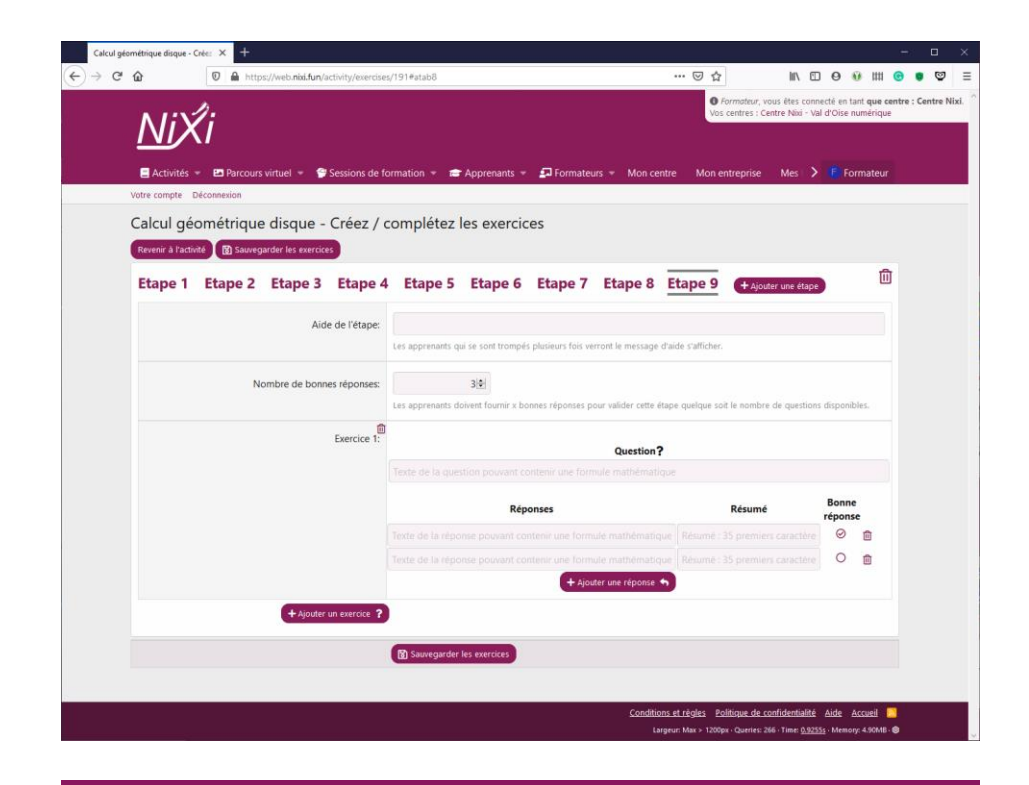

Procédez de la même manière pour les exercices suivants

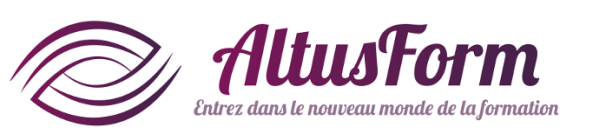

# Pourquoi plusieurs exercices possibles dans une même

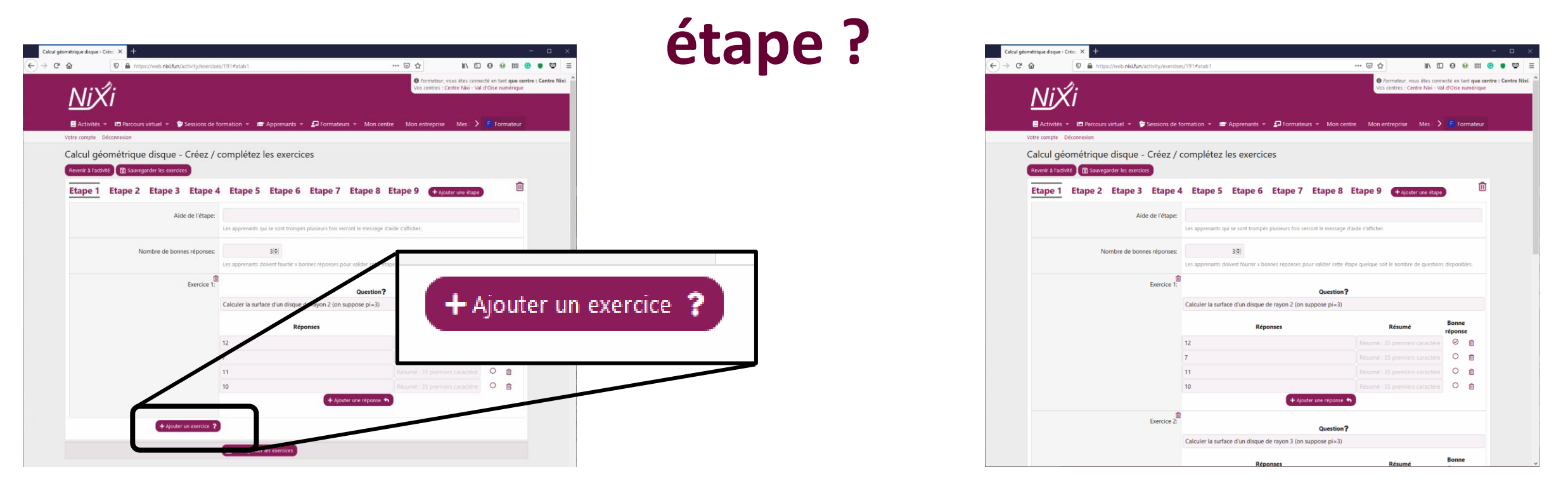

Lorsque Nixi présente la même question avec les mêmes réponses, l'apprenant finit par ne plus comprendre ce qu'il fait et choisit sans réfléchir la réponse. Pour le maintenir actif, Nixi permet de poser d'une manière différente la même question et/ou de proposer des réponses fausses différentes. Pour cela cliquez sur Ajouter un exercice. Vous pouvez ajouter autant d'exercices que vous le souhaitez. Le nombre d'exercices doit être en cohérence avec le

nombre de bonnes réponses attendues pour éviter de lasser l'apprenant.

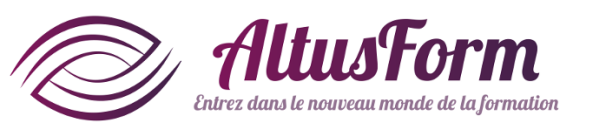

# **Modifier les étapes**

| <b>'</b> û  | 💿 🔒 https             | s://web. <b>nixi.fun</b> /a | ctivity/exercises | /191#atab1                                               | 🖸 🖉 🕅                                                       | 9 0                     | 0 II             |
|-------------|-----------------------|-----------------------------|-------------------|----------------------------------------------------------|-------------------------------------------------------------|-------------------------|------------------|
| N./:        | 1.                    |                             |                   |                                                          | Formateur, vous êtes com     Vos centres : Centre Nixi - Vo | necté en t<br>al d'Oise | ant qu<br>numéri |
| NI          | XI                    |                             |                   |                                                          |                                                             |                         |                  |
| Activit     | tés 👻 🛂 Parcours      | virtuel 👻 🌍                 | Sessions de fo    | rmation 👻 📾 Apprenants 👻 🗐 Formateurs 🗉                  | → Mon centre Mon entreprise Mes  →                          | E Fo                    | ormate           |
| Votre compt | e Déconnexion         |                             |                   |                                                          |                                                             |                         |                  |
| Calcul      | géométrique           | disque -                    | Créez / d         | omplétez les exercices                                   |                                                             |                         |                  |
| Revenir à l | 'activité 🛛 🔀 Sauvega | arder les exercice          | 5                 |                                                          | <b>(</b>                                                    |                         |                  |
| Etape       | 1 Etape 2             | Etape 3                     | Etape 4           | Etape 5 Etape 6 Etape 7 E                                | tape 8 Etape 9 + Ajouter une (                              |                         |                  |
|             | -                     |                             |                   |                                                          |                                                             |                         |                  |
|             |                       | Aide                        | e de l'étape:     | Les annranants qui sa cont tromnés plusiaurs fois varron | t la massana rl'airla s'affirhar                            |                         |                  |
|             |                       |                             |                   |                                                          |                                                             |                         |                  |
|             | No                    | ombre de bonne              | es réponses:      | 3.0                                                      |                                                             |                         |                  |
|             |                       |                             | ŵ                 | Les apprenants doivent fournir x bonnes réponses pour v  | valider cette étape quelque soit le nombre de question      | is disponi              | bles.            |
|             |                       |                             | Exercice 1:       |                                                          | Question?                                                   |                         |                  |
|             |                       |                             |                   | Calculer la surface d'un disque de rayon 2 (on supp      | oose pi=3)                                                  |                         |                  |
|             |                       |                             |                   | Réponses                                                 | Résumé                                                      | Bonn                    | e                |
|             |                       |                             |                   | 12                                                       |                                                             | Ø                       | Î                |
|             |                       |                             |                   | 7                                                        |                                                             | 0                       | Û                |
|             |                       |                             |                   | 11                                                       |                                                             | 0                       | Û                |
|             |                       |                             |                   | 10                                                       | Résumé : 35 premiers caractère                              | 0                       | Û                |
|             |                       |                             |                   |                                                          |                                                             |                         |                  |
|             |                       |                             | *                 | + Ajouter (                                              | ane reponse                                                 |                         |                  |
|             |                       |                             | Exercice 2:       | + Ajouter V                                              | Question?                                                   |                         |                  |

#### Pour supprimer une étape

- Sélectionnez l'étape
- Cliquez sur le symbole 🔟

| Calcul géométrique disc | que - Crée: X +   |                                  |                   |                   |                    |                      |                      |                    |                                                           |                          |                             | -               |    |
|-------------------------|-------------------|----------------------------------|-------------------|-------------------|--------------------|----------------------|----------------------|--------------------|-----------------------------------------------------------|--------------------------|-----------------------------|-----------------|----|
| C' û                    | 🖸 🔒 http          | s://web. <b>nixi.fun</b> /a      | ctivity/exercises | /191#atab1        |                    |                      |                      | ⊍                  | Ġ lii∖ (                                                  | 0 0                      | 0 II                        | 11 🕝            |    |
| <u>Ni</u>               | Х́і               |                                  |                   |                   |                    |                      |                      |                    | Formateur, vous êtes con<br>/os centres : Centre Nixi - \ | necté en t<br>/al d'Oise | tant <b>qu</b> e<br>numérie | e centre<br>que | 12 |
| 📒 Activi                | ités 👻 🔚 Parcours | virtuel 👻 💡                      | Sessions de fo    | rmation 👻 📾       | Apprenants 👻       | 🖅 🖅 Formate          | urs 👻 Mon ce         | ntre Mo            | n entreprise Mes 🗌                                        | > 🖲 Fo                   | ormate                      | ur              |    |
| Votre comp              | te Déconnexion    |                                  |                   |                   |                    |                      |                      |                    |                                                           |                          |                             |                 |    |
| Calcul<br>Revenir à     | géométrique       | e disque -<br>arder les exercice | Créez / c         | omplétez          | les exercio        | ces                  |                      |                    |                                                           |                          |                             |                 |    |
| Etape                   | 1 Etape 2         | Etape 3                          | Etape 4           | Etape 5           | Etape 6            | Etape 7              | Etape 8              | Etape              | 9 + Aiguster une étar                                     |                          |                             | Û               |    |
|                         |                   |                                  |                   |                   |                    |                      |                      |                    | · Monter and etap                                         |                          |                             |                 |    |
|                         |                   | Aide                             | e de l'étape:     |                   |                    | a atosiana dala m    |                      | deside stabilitati |                                                           |                          |                             |                 |    |
|                         |                   |                                  |                   | Les apprenants qu | ui se sont trompe  | is plusieurs tois vi | erront le message    | d'aide s'affici    | er.                                                       |                          |                             |                 |    |
|                         | No                | ombre de bonne                   | es réponses:      |                   | 3€                 |                      |                      |                    |                                                           |                          |                             |                 |    |
|                         |                   |                                  | â                 | Les apprenants di | owent fournir x bi | onnes réponses p     | oour valider cette e | tape quelque       | soit le nombre de questio                                 | ns disponi               | ibles.                      |                 |    |
|                         |                   |                                  | Exercice 1:       |                   |                    |                      | Question             | ?                  |                                                           |                          |                             |                 |    |
|                         |                   |                                  |                   | Calculer la surfa | ice d'un disque    | de rayon 2 (on       | suppose pi=3)        |                    |                                                           |                          |                             |                 |    |
|                         |                   |                                  |                   |                   | Rép                | oonses               |                      |                    | Résumé                                                    | Bonn<br>répon            | e<br>se                     |                 |    |
|                         |                   |                                  |                   | 12                |                    |                      |                      |                    |                                                           | $\odot$                  |                             |                 |    |
|                         |                   |                                  |                   | 7                 |                    |                      |                      |                    |                                                           | 0                        | Û                           |                 |    |
|                         |                   |                                  |                   | 11                |                    |                      |                      |                    |                                                           | 0                        | Û                           |                 |    |
|                         |                   |                                  |                   | 10                |                    |                      |                      | Résum              |                                                           | 0                        | Û                           |                 |    |
|                         |                   |                                  | \$                |                   |                    | + Ajo                | uter une reponse     |                    |                                                           |                          |                             |                 |    |
|                         |                   |                                  | Exercice 2:       |                   |                    |                      | Question             | ?                  |                                                           |                          |                             |                 |    |
|                         |                   |                                  |                   | Calculer la surfa | ice d'un disque    | de rayon 3 (on       | suppose pi=3)        |                    |                                                           |                          |                             |                 |    |
|                         |                   |                                  |                   |                   |                    |                      |                      |                    |                                                           | Bonn                     |                             |                 |    |

#### Pour déplacer une étape

- Gardez appuyé sur l'étape à déplacer
- Déplacez la souris à droite ou à gauche jusqu'à obtenir la position souhaitée

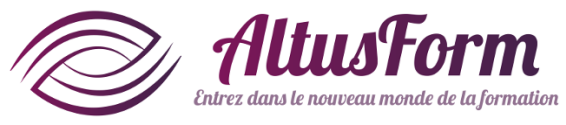

### **Sauvegarder les exercices**

| C D        | https://web.nixi.fun/activity/exercise      | s/191#atab1 **                                                                   |                                                             | 000                                        |
|------------|---------------------------------------------|----------------------------------------------------------------------------------|-------------------------------------------------------------|--------------------------------------------|
| N //       | 1:                                          |                                                                                  | Formateur, vous êtes conn<br>Vos centres : Centre Nixi - Va | iecté en tant <b>qu</b><br>Il d'Oise numér |
|            | XI                                          |                                                                                  |                                                             |                                            |
| Activ      | ités 👻 🖻 Parcours virtuel 👻 🍟 Sessions de f | ormation 👻 🗃 Apprenants 🐐 🗊 Formateurs 👻 Mon centre                              | Mon entreprise Mes                                          | E Format                                   |
| Votre comp | te Déconnexion                              |                                                                                  |                                                             |                                            |
| Calcul     | aéométrique disque - Créez /                | complétez les exercices                                                          |                                                             |                                            |
| Revenir à  | l'activité                                  | •                                                                                |                                                             |                                            |
| _          |                                             |                                                                                  |                                                             |                                            |
| Etape      | 1 Etape 2 Etape 3 Etape 4                   | Etape 5 Etape 6 Etape 7 Etape 8 Et                                               | tape 9 (+ Ajouter une étape                                 |                                            |
|            | Aide de l'étape:                            |                                                                                  |                                                             |                                            |
|            |                                             | Les apprenants qui se sont trompés plusieurs fois verront le message d'aid       | le s'afficher.                                              |                                            |
|            | S                                           |                                                                                  |                                                             |                                            |
|            | Nombre de bonnes reponses:                  | SIV<br>Les apprenants doivent fournir x bonnes réponses pour valider cette étape | quelque soit le nombre de question                          | s disponibles.                             |
|            | <b>n</b>                                    |                                                                                  |                                                             |                                            |
|            | Exercice 1:                                 | Question?                                                                        |                                                             |                                            |
|            |                                             | Calculer la surface d'un disque de rayon 2 (on suppose pi=3)                     |                                                             |                                            |
|            |                                             | Réconser                                                                         | Párumá                                                      | Bonne                                      |
|            |                                             | 1 cop of the s                                                                   |                                                             | réponse                                    |
|            |                                             | 12                                                                               |                                                             | 0 +                                        |
|            |                                             | 12                                                                               |                                                             | 0 1                                        |
|            |                                             | 12 7                                                                             |                                                             |                                            |
|            |                                             | 12<br>7<br>11                                                                    |                                                             |                                            |
|            |                                             | 12<br>7<br>11<br>10<br>+ Ageter une réponse                                      |                                                             |                                            |
|            |                                             | 12<br>7<br>11<br>10<br>(+ Ajouter une répons (*)                                 |                                                             |                                            |
|            | +Ajader un exercise ?                       | 12<br>7<br>11<br>10<br>(+ Ajouter une réponse •                                  |                                                             |                                            |

#### *Cliquez sur* Sauvegarder les exercices

#### Conseil

### Sauvegardez régulièrement les exercices

- En cas de panne électrique, votre travail sera sauvegardé !
- En cas d'erreur, il vous suffit de rafraichir la page pour revenir à la dernière sauvegarde.

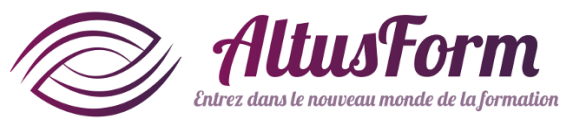

# Rendre l'activité disponible pour une session

|           | Attps://web.nixi.fun/activity/exercise                           | s/191#atab1                                                                                              | 🖾                                                         | ☆ II\ E                                                                                                    | 0 0                            | 0 m C                     | • • •       | ₽ ≡     |
|-----------|------------------------------------------------------------------|----------------------------------------------------------------------------------------------------|-----------------------------------------------------------|----------------------------------------------------------------------------------------------------|--------------------------------|---------------------------|-------------|---------|
| Ni        | Хi                                                               |                                                                                                    |                                                           | Formateur, vous êtes con<br>Vos centres : Centre Nixi - V                                                                                     | necté en t<br>al d'Oise i      | ant que cent<br>sumérique | re : Centre | e Nixi. |
| C Activi  | rités 🔹 🖪 Parcours virtuel 💌 🔮 Sessions de fi<br>ste Déconnexion | ormation 🔹 📾 Apprenants 🔹 🛃 Formateurs 🔹                                                                 | Mon centre Mo                                             | in entreprise Mes 💙                                                                                                    | E Fo                           | irmateur                  |             |         |
| Calcul    | géométrique disque - créce (                                     | complétez les exercices                                                                                  |                                                           |                                                                                                    |                                |                           |             |         |
| Revenir à | l'activité                                                       |                                                                                                    |                                                           |                                                                                                    |                                |                           |             |         |
| - appe    | <br>2 Etape 3 Etape 4                                            | Etape 5 Etape 6 Etape 7 Et                                                                               | ape 8 Etape                                               | 9 + Ajouter une étape                                                                                                    |                                | 向                         |             |         |
| -         |                                                                  |                                                                                                    |                                                           | -                                                                                                    |                                | - 1                       |             |         |
|           | Aide de l'étape:                                                 | Les annrenants qui se sont tromnés plusieurs fois verrant                                                | e message d'aide s'affici                                 | her                                                                                                    |                                |                           |             |         |
|           |                                                                  |                                                                                                    |                                                           |                                                                                                    |                                |                           | A 10        |         |
|           | Nombre de bonnes réponses:                                       | 31                                                                                                    |                                                           | F                                                                                                    | eve                            | enir                      | a ra        | acti    |
|           |                                                                  | Les apprenants doivent fournir x bonnes replaced pour va                                                 | lider cette etape quelque                                 | a soit le                                                                                                    |                                |                           |             |         |
|           | î                                                                |                                                                                                    |                                                           | _                                                                                                    |                                |                           |             |         |
|           | Exercice 1:                                                      |                                                                                                    | Question?                                                 |                                                                                                    |                                |                           |             | _       |
|           | Exercice 1:                                                      | Calculer la surface d'un disque de rayon 2 (on suppo                                                     | Question?<br>se pi=3)                                     |                                                                                                    |                                |                           |             |         |
|           | Exercice 1:                                                      | Calculer la surface d'un disque de rayon 2 (on suppo<br>Réponses                                         | Question?<br>se pi=3)                                     | Résumé                                                                                                    | Bonne                          | 8                         |             |         |
|           | Exercice 1:                                                      | Calculer la surface d'un disque de rayon 2 (on suppo<br>Réponses<br>12                                   | Question?<br>se pi=3)<br>Perum                            | Résumé                                                                                                    | Bonne<br>répons<br>©           | e<br>ie                   |             |         |
|           | Exercice 1:                                                      | Calculer la surface d'un disque de rayon 2 (on suppor<br>Réponses<br>12<br>7                             | Question?<br>se pi=3)                                     | Résumé<br>dé : 35 premiers caractère<br>de : 35 premiers caractère                                                                            | Bonne<br>répons<br>©           | e<br>te<br>M              |             |         |
|           | Exercice 1:                                                      | Calculer la surface d'un disque de rayon 2 (on suppor<br>Réponses<br>12<br>7<br>11                       | Devestion?<br>se pi=3)<br>Pérum<br>Résum<br>Résum         | Résumé<br>4: 35 premiers caractère<br>4: 35 premiers caractère<br>4: 35 premiers caractère<br>4: 35 premiers caractère                        | Bonne<br>répons<br>O           |                           |             |         |
|           | Exercice 1:                                                      | Calculer la surface d'un disque de rayon 2 (on suppor<br>Réponses<br>12<br>7<br>11<br>10                 | Question?<br>se pi=3)<br>Résum<br>Résum<br>Résum          | Résumé<br>4:35 premiers caractère<br>4:35 premiers caractère<br>4:35 premiers caractère<br>4:35 premiers caractère<br>4:35 premiers caractère | Bonne<br>répons<br>O<br>O      |                           |             |         |
|           | Exercice 1:                                                      | Calculer la surface d'un disque de rayon 2 (on suppor<br>Réponses<br>12<br>7<br>11<br>10<br>• Aposter pr | Question?<br>se pi=3)<br>Résum<br>Résum<br>Résum          | Résumé<br>de : 35 premiers caractère<br>de : 35 premiers caractère<br>de : 35 premiers caractère<br>de : 35 premiers caractère                | Bonne<br>répons<br>O<br>O<br>O |                           |             |         |
|           | Exercice 1:                                                      | Calculer la surface d'un disque de rayon 2 (on suppor<br>Réponses<br>12<br>7<br>11<br>10<br>+ Ajouter un | Question?<br>se pi=3)<br>Récum<br>Récum<br>Récum<br>Récum | Résumé<br>e: 35 premiers caractére<br>é: 35 premiers caractére<br>é: 35 premiers caractére                                                    | Bonne<br>répons<br>O<br>O      |                           |             |         |

Une fois l'activité terminée : Pour pouvoir utiliser cette activité en réalité virtuelle, il faut la rendre disponible pour les sessions. Pour cela cliquez sur Revenir à l'activité.

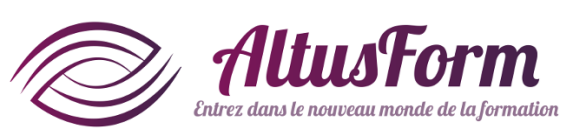

| Modifier u | ne activité   Nixi | × +                        |                     |                     |                 |                       |                   |                    |                        |            |   |         | - |            | ×   |           |
|------------|--------------------|----------------------------|---------------------|---------------------|-----------------|-----------------------|-------------------|--------------------|------------------------|------------|---|---------|---|------------|-----|-----------|
| € → C      | ŵ                  | 🛛 🔒 https://web.nixi.f     | un/activity/191/    |                     |                 |                       |                   | 🛛 t                |                        | lin C      | 0 | 0 #     | C | <b>9</b> 9 | 2 ≡ |           |
|            | 😑 Activités 🤘      | 🖷 Parcours virtuel 👻       | 🗐 Sessions de fe    | ormation 👻 💼        | Apprenants      | 🐖 🛃 Formate           | eurs 👻 Mon        | centre Mon         | entreprise             | Mes 🖒      |   | Formate |   |            |     | ×         |
|            | Votre compte D     | Véconnexion                |                     |                     |                 |                       |                   |                    |                        |            |   |         |   |            |     |           |
|            | Modifier u         | une activité               |                     |                     |                 |                       |                   |                    |                        |            |   |         |   |            |     |           |
|            | Modifier les exe   | ercices de l'activité      |                     |                     |                 |                       |                   |                    |                        |            |   |         |   |            |     |           |
|            |                    |                            | Nom:                | Calcul géométr      | iaue disaue     |                       |                   |                    |                        |            |   |         |   |            |     |           |
|            |                    |                            |                     | Nom de l'activité à | renseigner pou  | ur hidentifier plus / | aisément. 30 cara | actères maxi, 2 mi | iimum.                 |            |   |         |   |            |     |           |
|            |                    |                            |                     |                     |                 |                       |                   |                    |                        |            |   |         |   |            |     |           |
|            |                    |                            | Description:        | Entrainement p      | our calculer ur | ne circonférence      | e et une surface  | e                  |                        |            |   |         |   |            |     |           |
|            |                    |                            |                     |                     |                 |                       |                   |                    |                        |            |   |         | 4 |            |     |           |
|            |                    |                            | Matière:            | Mathématique        | s               |                       |                   |                    |                        |            |   |         | • |            |     |           |
|            |                    |                            |                     |                     |                 |                       |                   |                    |                        |            |   | -       | - |            |     |           |
|            |                    |                            | Niveau:             | CM2                 |                 |                       |                   |                    |                        |            |   |         |   |            |     |           |
|            |                    |                            | Connaissance        |                     |                 |                       |                   |                    |                        | /          |   |         | 1 |            |     |           |
|            |                    |                            | combioditee         | Vous pouvez nous    | demander la cri | éation de nouvelle    | les connaissances | s en envoyant un r | ail à <u>conta</u> nai | tusform.fr | 5 |         |   |            |     |           |
|            |                    |                            |                     |                     |                 |                       |                   |                    |                        |            |   |         |   |            |     | - Session |
|            | Temp               | ps maxi en minutes à consa | acrer à l'activité: | 10                  |                 |                       |                   |                    |                        |            |   |         |   |            |     |           |
|            |                    |                            | Difficulté:         | Standard            |                 |                       | -                 |                    |                        |            |   |         |   |            |     |           |
|            |                    |                            |                     |                     |                 |                       |                   |                    |                        |            |   | _       |   |            |     |           |
|            |                    |                            | Commentaire:        |                     |                 | /                     |                   |                    |                        |            |   |         |   |            |     |           |
|            |                    |                            |                     |                     |                 |                       |                   |                    |                        |            |   |         |   |            |     |           |
|            |                    | Parta                      | oe de l'activité:   | Non partagé         |                 | •                     |                   |                    |                        |            |   |         |   |            |     |           |
|            |                    |                            |                     | O Partagée ave      | on environ      | inement               |                   |                    |                        |            |   | _       |   |            |     |           |
|            |                    |                            |                     | O Libre de          |                 |                       |                   |                    |                        | -          | / |         |   |            |     | 1         |
|            |                    |                            |                     | Sauvegader          | ) (*) s         | ession                |                   |                    |                        |            |   |         |   |            |     |           |
|            |                    |                            |                     |                     |                 |                       |                   |                    |                        |            |   |         |   |            |     | ~         |

#### *Cliquez sur* session

• Attention : une grande partie des données de l'activité ne sont alors plus modifiables

Figer les données permet d'enregistrer les résultats des apprenants.

# Utiliser la liste des activités

| D A https://www.             | eb. <b>nixi.fun</b> /activity |                         |                      | 🖾 🕁                                | III\ 🖾                                | 0 0                        | m 💿                  | • 🛡        | ≡     |
|------------------------------|-------------------------------|-------------------------|----------------------|------------------------------------|---------------------------------------|----------------------------|----------------------|------------|-------|
| NiŹi                         |                               |                         |                      | Formateur, vo     Vos centres : Ce | ous êtes connect<br>ntre Nixi - Val d | të en tant e<br>POise nume | iue centre<br>Irique | : Centre N | lixi. |
| Activités * P Parcours virtu | el 👻 🐨 Sessions de t          | ormation 👻 💼 Apprenants | ▼ 🗊 Formateurs ▼ Mon | rentre Mon entrenrise              | Mes >                                 | E Forma                    | teur                 |            |       |
| otre compte Déconnexion      |                               |                         |                      |                                    |                                       |                            |                      |            |       |
| liste des activités du c     | entre Centre N                | lixi                    |                      |                                    |                                       |                            |                      |            |       |
| Mes créations                |                               |                         |                      |                                    |                                       |                            |                      |            |       |
| Titre                        | Créateur                      | Centre                  | Entreprise           | Matière                            |                                       |                            |                      |            |       |
| Accord du groupe nominal     | Formateur                     | Centre Nixi             | AltusForm            | Français                           |                                       |                            | ť                    |            |       |
| Activité RH                  | Formateur                     | Centre Nixi             | AltusForm            | Quiz                               |                                       |                            | ť                    |            |       |
| Aviation                     | Formateur                     | Centre Nixi             | AltusForm            | Histoire                           |                                       |                            | 1                    |            |       |
| Calcul géométrique disque    | Formateur                     | Centre Nixi             | AltusForm            | Mathématiques                      |                                       |                            | ť.                   |            |       |
| Calcul géométrique rectangle | Formateur                     | Centre Nixi             | AltusForm            | Mathématiques                      |                                       |                            | t                    |            |       |
| Calcul géométrique triangle  | Formateur                     | Centre Nixi             | AltusForm            | Mathématiques                      |                                       |                            | ť.                   |            |       |
| Code de la route             | Formateur                     | Centre Nixi             | AltusForm            | Réglementation                     |                                       |                            | ť                    |            |       |
| Equation du premier degré    | Formateur                     | Centre Nixi             | AltusForm            | Mathématiques                      |                                       |                            | ť                    |            |       |
| Essai de création            | Formateur                     | Centre Nixi             | AltusForm            | Français                           |                                       |                            | Ũ                    |            |       |
| Etre présent indicatif       | Formateur                     | Centre Nixi             | AltusForm            | Français                           |                                       |                            | ť                    |            |       |
| FO et DN Semaine 1 j1        | Formateur                     | Centre Nixi             | AltusForm            | Electronique                       |                                       |                            | ť                    |            |       |
| Gaulle celtique à romaine    | Formateur                     | Centre Nixi             | AltusForm            | Histoire                           |                                       |                            | 0                    | -          |       |
| Indicatif présent 1er groupe | Formateur                     | Centre Nixi             | AltusForm            | Français                           |                                       |                            | ť                    |            |       |
|                              | Formateur                     | Contro Nivi             | AltusForm            | Français                           |                                       |                            | 1                    |            | 19    |

En cliquant sur Activité dans le menu, vous accédez à la liste des activités. Un verrou apparait en face de chaque activité disponible pour les sessions.

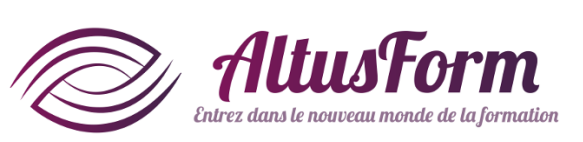

|                                | eb.nixi.fun/activity |                         |             |                | - 1     | 4        | -0- |
|--------------------------------|----------------------|-------------------------|-------------|----------------|---------|----------|-----|
| NiŹi                           |                      |                         |             | 1              | n<br>.e | ta<br>ni | Ш   |
| 📕 Activitės 👻 🖻 Parcours virtu | el 🔻 🍵 Sessions de f | ormation 👻 🚖 Apprenants | 👻 🖅 Formati |                | F       | or       | ت ا |
| otre compte Déconnexion        |                      |                         |             |                | - 1     |          |     |
| Liste des activités du c       | entre Centre N       | lixi                    |             |                |         |          |     |
| Mes créations                  |                      |                         |             |                |         |          |     |
| Titre                          | Créateur             | Centre                  | Entreprise  | Matière        |         |          |     |
| Accord du groupe nominal       | Formateur            | Centre Nixi             | AltusForm   | Français       | æ       | e û      |     |
| Activité RH                    | Formateur            | Centre Nixi             | AltusForm   | Quiz           |         | Û        |     |
| Aviation                       | Formateur            | Centre Nixi             | AltusForm   | Histoire       |         | Ô        |     |
| Calcul géométrique disque      | Formateur            | Centre Nixi             | AltusForm   | Mathématiques  |         | Ô        |     |
| Calcul géométrique rectangle   | Formateur            | Centre Nixi             | AltusForm   | Mathématiques  |         | <b>a</b> |     |
| Calcul géométrique triangle    | Formateur            | Centre Nixi             | AltusForm   | Mathématiques  | e       | Ô        |     |
| Code de la route               | Formateur            | Centre Nixi             | AltusForm   | Réglementation |         | a 🗊      |     |
| Equation du premier degré      | Formateur            | Centre Nixi             | AltusForm   | Mathématiques  |         | Ô        |     |
| Essai de création              | Formateur            | Centre Nixi             | AltusForm   | Français       |         | e îi     |     |
| Etre présent indicatif         | Formateur            | Centre Nixi             | AltusForm   | Français       |         | Û        |     |
| FO et DN Semaine 1 j1          | Formateur            | Centre Nixi             | AltusForm   | Electronique   |         | Ô        |     |
| Gaulle celtique à romaine      | Formateur            | Centre Nixi             | AltusForm   | Histoire       |         |          |     |
| Indicatif présent 1er groupe   | Formateur            | Centre Nixi             | AltusForm   | Français       |         | Û        | 2   |
|                                |                      |                         |             |                | -       | -        |     |

Pour dupliquer une activité, même verrouillée, cliquez sur le symbole Pour supprimer une activité, cliquez sur le symbole . Les données enregistrées pour les apprenants sont conservées.

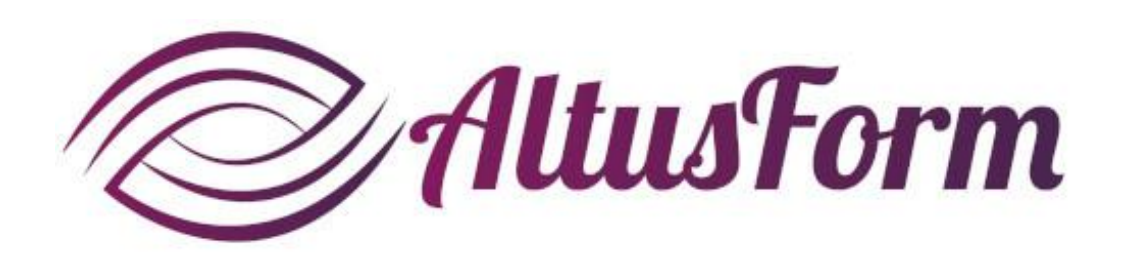

*vous souhaite un bon apprentissage !*